## 附件1:《客票验证操作指引》

方法一:进入"中国东方航空"微信、支付宝小程序, 点击页面"服务大厅-客票服务-行程提示单"或直接点击 "行程提示单",输入东航客票号(781 开头共13 位数字)、 旅客姓名、航班号、证件号后,点击"查询"查看机票价 格和税费。

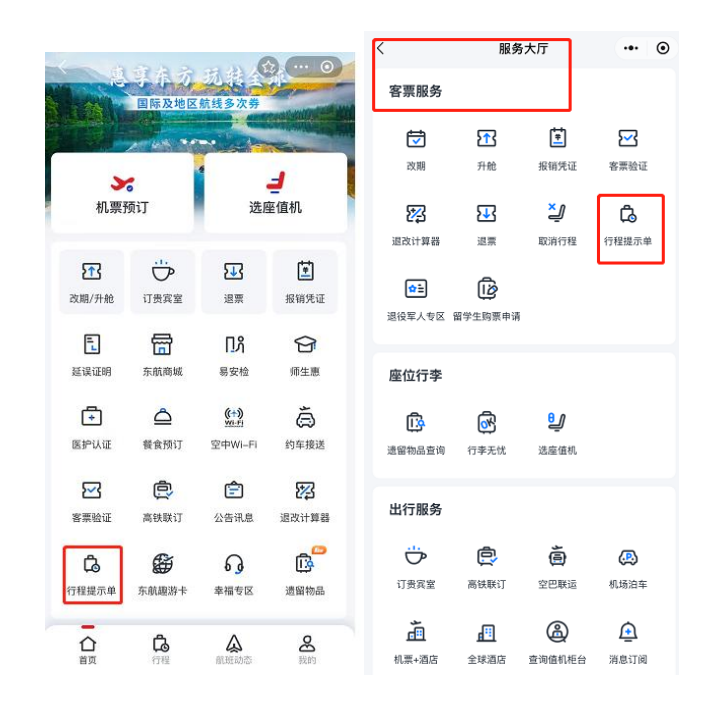

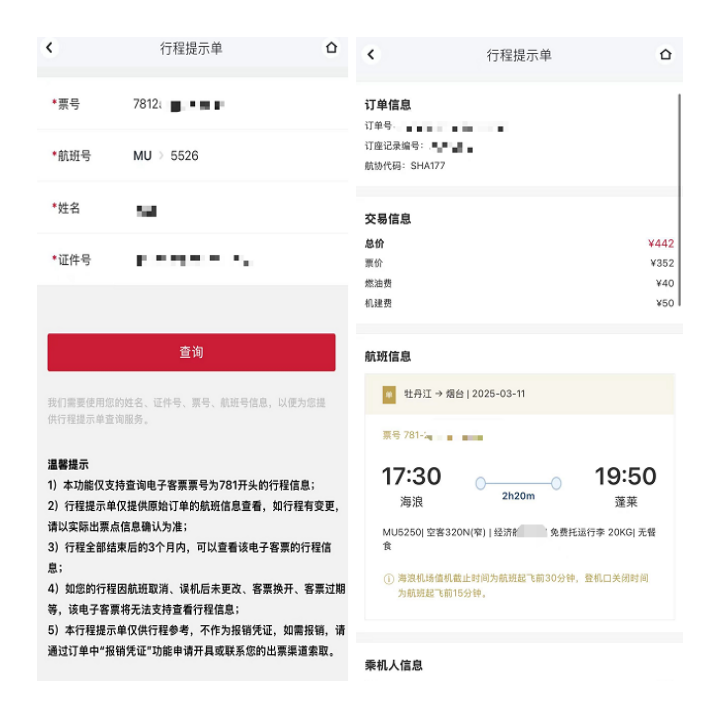

方法二:进入"东方航空"APP,点击页面"服务大厅-出行服务-行程提示单",输入东航客票号(781 开头共13 位数字)、旅客姓名、航班号、证件号后,点击"查询" 查看机票价格和税费。

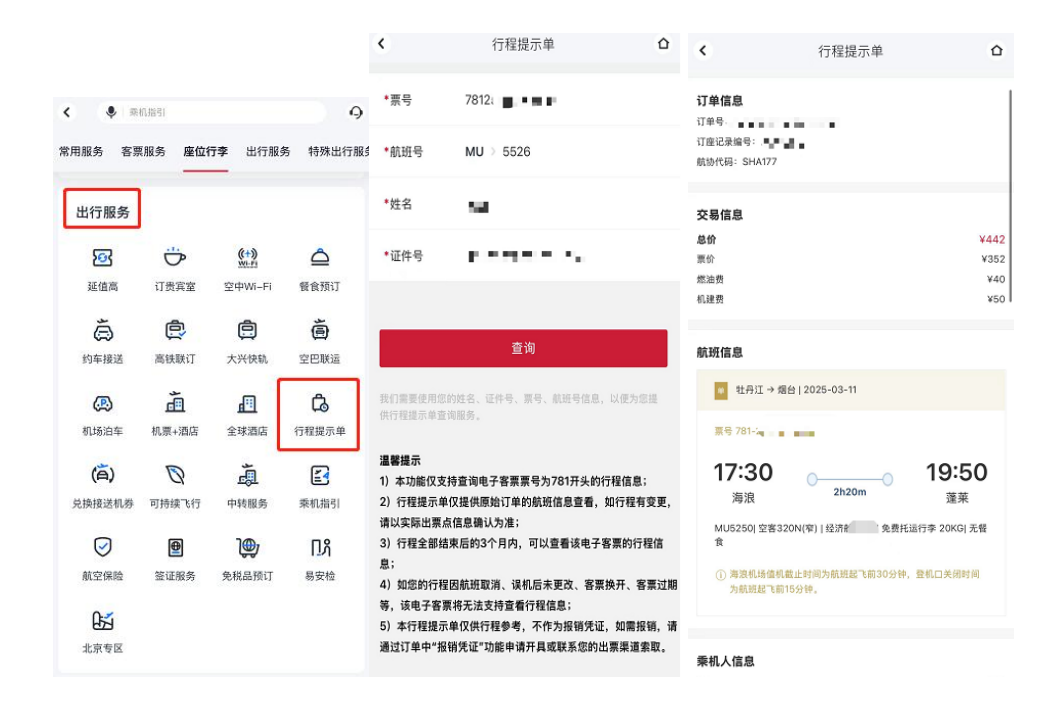